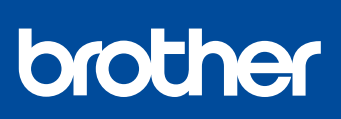

# Kratko uputstvo za instaliranje

# MFC-J3540DW / MFC-J3940DW / MFC-J6955DW / MFC-J6957DW

Najpre pročitajte knjižicu Uputstvo o bezbednosti proizvoda, a zatim u ovom dokumentu Kratko uputstvo za instaliranje potražite postupak pravilne instalacije.

SRB Verzija 0

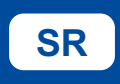

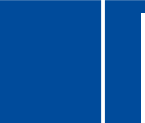

Uputstva za konfigurisanje videa: support.brother.com/ videos

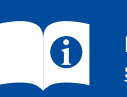

Najnovija uputstva dostupna su na Brother support veb-sajtu: support.brother.com/manuals

# Otpakujte uređaj i proverite komponente

Uklonite zaštitnu traku ili foliju koja prekriva uređaj i druga sredstva. Komponente priložene u kutiji mogu biti različite u zavisnosti od zemlje.

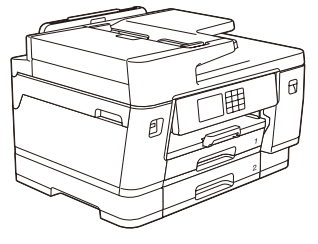

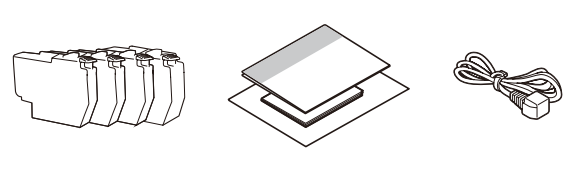

Većina ilustracija uređaja u ovom Kratkom uputstvu za instaliranje prikazuje uređaj MFC-J6955DW Slike navedene u ovom uputstvu služe samo kao ilustracija i mogu da se razlikuju od izgleda pravih proizvoda

Ubacite običan papir formata A4

# NAPOMENA

- Sačuvajte kutiju i sav materijal u koji je uređaj bio upakovan za slučaj da bude potrebno da transportujete uređaj
- Potrebno je da kupite komunikacioni kabl koji odgovara tipu veze koju želite da uspostavite. USB kabl

Koristite kabl USB 2.0 (tip A/B), ne duži od 5 metara.

Nakon završetka konfigurisanja uređaja možete da promenite vrstu ili veličinu papira. Za više informacija o

rukovanju papirom pogledajte Online korisničko uputstvo (Online User's Guide) na support.brother.com/manuals.

Ethernet (mrežni) kabl Koristite neukrštenu upredenu paricu kategorije 5 (ili bržu) za brzu Ethernet mrežu tipa

10BASE-T ili 100BASE-TX

Brother teži da smanji količinu otpada i sačuva sirovine i energiju koji su potrebni za njihovu proizvodnju. Pročitajte više o našim naporima na zaštiti životne sredine na www. brotherearth.com.

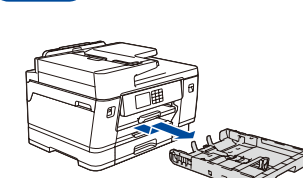

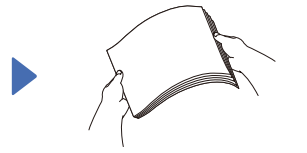

listove papira.

Ležište za papir u potpunosti izvucite iz uređaja, kao što pokazuje strelica.

# Dobro rastresite

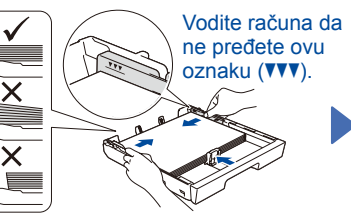

Ubacite papir u ležište i podesite graničnike za papir.

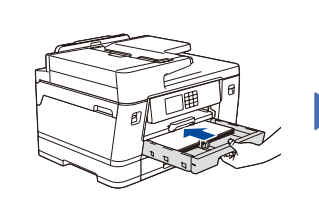

Polako gurnite ležište za

papir u potpunosti u uređaj.

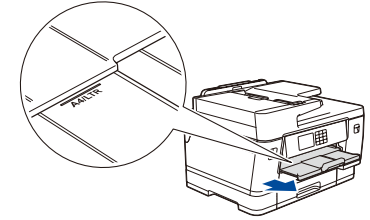

Izvucite nosač papira dok ne bude pričvršćen.

### 3 Priključite kabl za napajanje

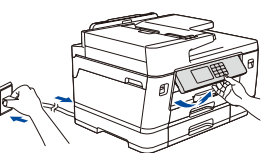

- NAPOMENA Možete podesiti nagib kontrolne table da biste lakše čitali sa LCD ekrana
- 4 Izaberite zemlju i jezik

Nakon uključivanja uređaja možda ćete morati da podesite zemlju ili jezik (zavisi od uređaja). Ako je neophodno, pratite uputstva sa LCD ekrana.

# Ubacite kertridže sa mastilom priložene u pakovanju

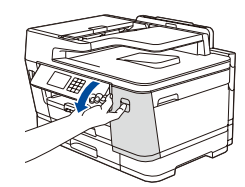

Otvorite poklopac kertridža.

MFC-J3540DW / MFC-J3940DW:

Izvadite narandžasti zaštitni deo iz uređaja. Pratite uputstva sa LCD ekrana da biste narandžasti zaštitni deo smestili unutar uređaja. Ako morate da transportujete uređaj, uklonite kertridže sa mastilom i ponovo postavite ovaj deo.

# Proverite kvalitet štampanja

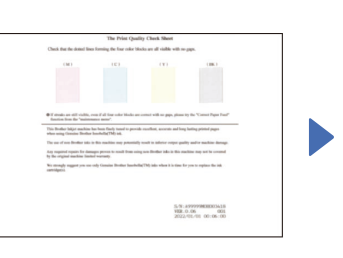

Pratite uputstva na LCD ekranu, a zatim pritisnite [Start (Start)]. Uređaj štampa list za proveru kvaliteta štampanja.

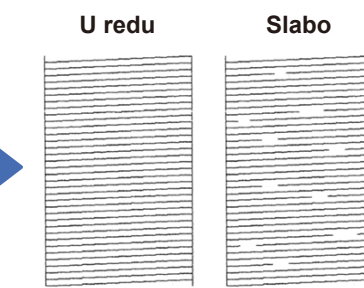

Pratite uputstva na LCD ekranu i proverite kvalitet četvoroboinih blokova na listu, a zatim pokrenite proceduru za čišćenje, ako je to neophodno.

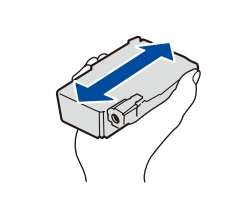

Pre nego što ga ubacite u uređaj, brzo protresite samo crni kertridž sa mastilom horizontalno. 15 puta, kao što je prikazano.

8

Pratite uputstva na LCD ekranu da biste instalirali kertridže sa mastilom. Zatvorite poklopac kertridža za mastilo. Uređaj će pripremiti sistem cevi za mastilo za štampanje.

### NAPOMENA

Kada prvi put budete postavili kertridže sa mastilom, uređaj će uzeti količinu mastila koja je dovolina da napuni cevi za dovod mastila, za izuzetan kvalitet štampanih dokumenata. Ovo će se odigrati samo jednom.

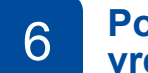

# Podesite datum i vreme

Pratite uputstva sa LCD ekrana da biste podesili datum i vreme.

Nakon što ste podesili datum i vreme. možete da podesite podrazumevane vrednosti za Brother LCD poruku.

Podesite centriranje štampanja (preporučeno) Da biste podesili centriranje štampanja pre upotrebe uređaja pritisnite [Start (Start)].

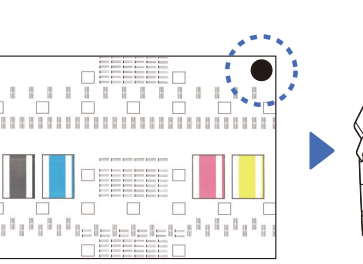

Pratite uputstva na LCD ekranu da biste odštampali list za podešavanje. Crni krug se nalazi u gornjem desnom uglu lista

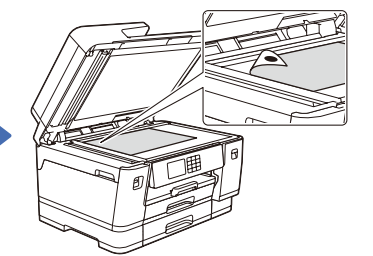

Postavite list za podešavanje okrenut nadole na staklo skenera. Uverite se da je crni krug u gornjem levom uglu stakla skenera

Pratite uputstva na LCD ekranu i izvršite podešavanja centriranja.

Kada završite, uklonite list za podešavanje sa stakla skenera

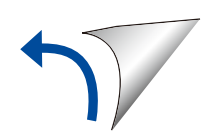

# 9 Podešavanja uređaja

Pratite uputstva na LCD ekranu da biste konfigurisali podešavanja uređaja.

- Konfigurišite podešavanja ležišta i proverite informacije o orijentaciji papira (nije dostupno na svim modelima).
- Proverite informacije o instalaciji softvera.

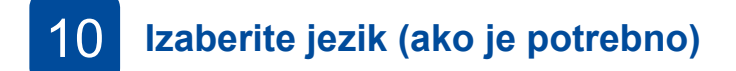

- 1. Pritisnite [Settings (Podešavanja)]
  > [All Settings (Sva podešavanja)] >
  [Initial Setup (Početna podešavanja)] >
- [Local Language (Lokalni jezik)]. 2. Pritisnite željeni jezik.
- 2. Fritisnite Zeijeni j
- 3. Pritisnite 🚹.

# Priključite telefonski kabl

Ako uređaj ne koristite kao faks idite na 12. Više informacija o korišćenju funkcije faksa potražite u Online korisničkom uputstvu (Online User's Guide).

(Za Evropu) Možemo da vam pošaljemo originalni Brother kabl besplatno, ako vam je potreban. Da biste nas kontaktirali posetite www.brother.eu.

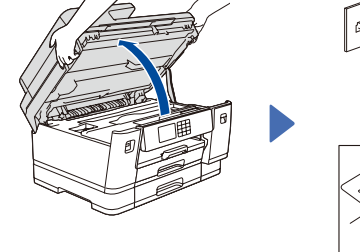

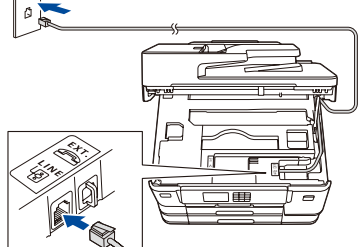

Priključite telefonski kabl. Priključite kabl u utičnicu sa oznakom LINE i sprovedite ga sa zadnje strane uređaja.

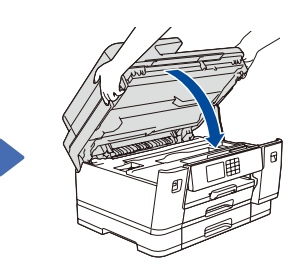

Podignite poklopac skenera.

# Povežite računar ili mobilni uređaj sa uređajem

Pratite ove korake da biste završili konfigurisanje putem jednog od načina povezivanja koji su dostupni na uređaju.

Posetite <u>setup.brother.com</u> da biste preuzeli i instalirali Brother softver.

# setup.brother.com

# Pratite uputstva i navođenja na ekranu.

## NAPOMENA

Za vezu putem žičane mreže i USB vezu, pronađite odgovarajući priključak (za kabl koji koristite) unutar uređaja, kao što je prikazano.

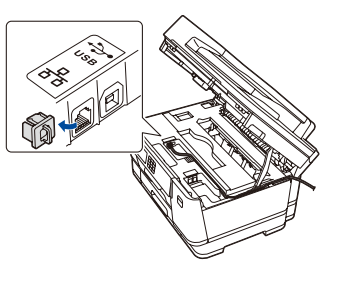

# Konfigurisanje je završeno

Zatvorite poklopac skenera.

Sada možete da štampate i skenirate pomoću uređaja. Da biste pronašli najnoviji firmver posetite

support.brother.com/up7.

Važno obaveštenje za bezbednost na mreži: Podrazumevana lozinka za upravljanje podešavanjima ovog uređaja se nalazi sa zadnje strane uređaja i označena je sa "**Pwd**". Preporučujemo da odmah promenite podrazumevanu lozinku da biste zaštitili svoj uređaj od neovlašćenog pristupa.

### 

Idite do uređaja i pritisnite

# 3 Ručno konfigurisanje bežične veze

Ako konfigurisanje bežične veze nije uspelo, pokušajte da vezu konfigurišete ručno.

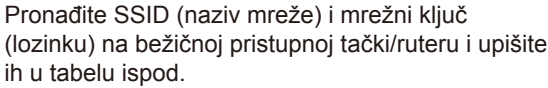

pristupne tačke/rutera.

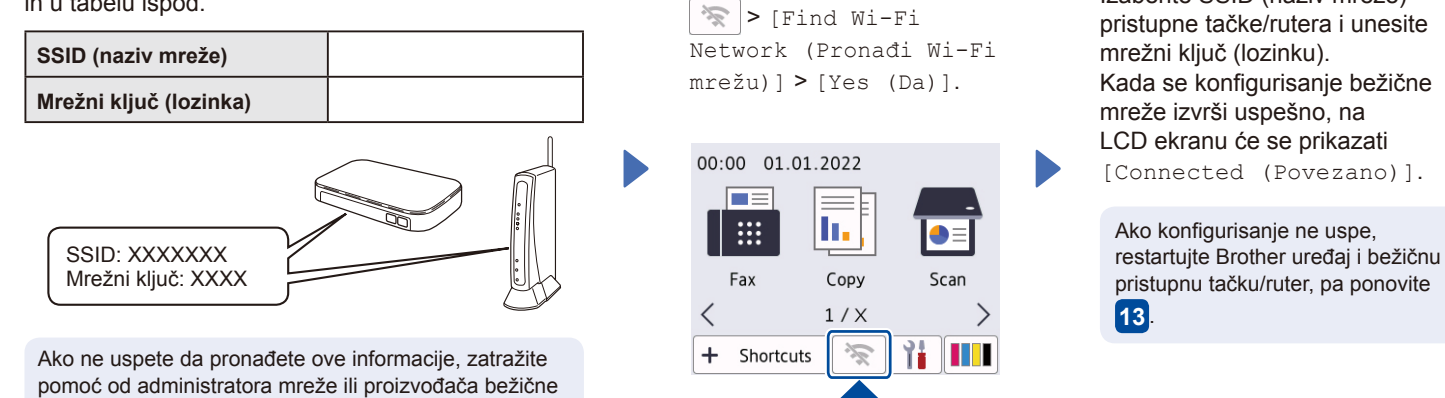

mreže izvrši uspešno, na LCD ekranu će se prikazati [Connected (Povezano)].

Izaberite SSID (naziv mreže)

Za detaljne informacije o uređaju i specifikacije proizvoda pogledajte Online korisničko uputstvo (Online User's Guide) na support.brother.com/manuals.